# Jak registrovat záruku notebooků Lenovo

V první řadě doporučuji mít ofocený štítek ze zadní strany NB!

E-mailem z ATC nebo od jiného distributora dostanete informace ke carepacku kde jsou důležité pouze dva parametry (zvýrazněné červěně):

Order Number: 4310674670 Order Item: 10 Order Date: 20140117 Customer PO: NO14017541 Authorization code: LCZ04W760431M43PR5 PIN: 020153 Part Number: 04W7604 Part Description: 2 YR Customer Carry In Quantity: 1.000

Další co budete potřebovat je S/N notebooku a Machine type:

POZOR S/N notebooku je na ATC či jinde ve tvaru který web nebere. Musíte opsat S/N přímo z NB a nebo je to zpravidla deset znaků od konce z uváděného sériového čísla tj. např.:

### S/N: 1S59374009WB13040429 (DŮLEŽITÉ JE POUZE WB13040429)

Machine type je to samé jako je na notebooku Model name, pozor opět není tak jednoduché, jsou to první 4 čísla např.:

#### Model name: 20206 a to co potřebujete k registraci bude pravděpodobně 2020

Viz. obrázek

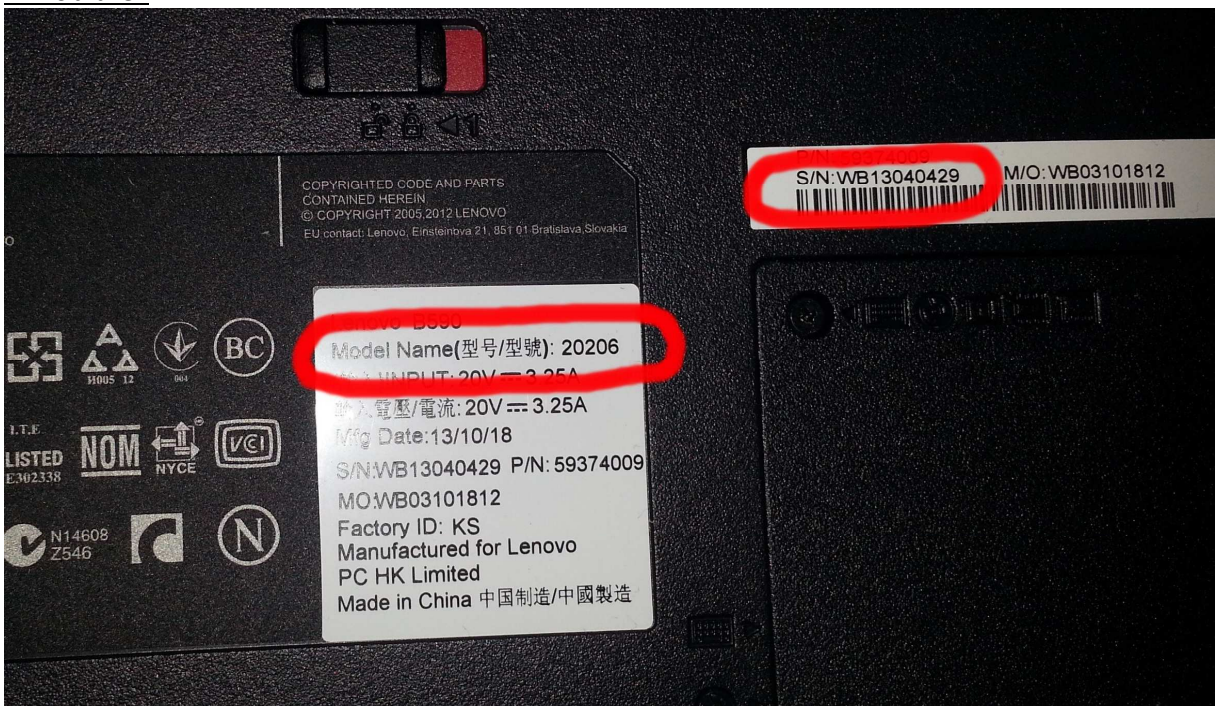

## Druhý krok je samotná registrace na:

https://csp.lenovo.com/irj/portal/anonymous/selfregistration

| 🔤 ATC BusinesLink x & & GeForce GTX Pirates, Hero x 🛃 PCTuning • Zobracit téma x 🖾 Self Registration - SAP Net x 🔯 Lenovo Support - Check W x 💆 Self Registration - SAP Net x             | × + - 0 🔀                                   |
|----------------------------------------------------------------------------------------------------|---------------------------------------------|
| 🗧 🔶 🔁 🏠 🧐 🔘 📩 🔒 https://csp.lenovo.com/irj/portal/anonymous/selfregistration                                                                                                    | 🗧 Google 🛛 🔑 🔍 ∓ 🗮                          |
| ★ 🛃 Google M Gmail 👔 Facebook Links = Weby společnosti M = Windows Live = 😑 Podpora pro produ 😑 ověřeni záruky dell 🏮 Zkoušečka obvodů Z 🗲 SKOFF_led schody 🧝 Al profil pro LED pás 🧕 LED | pásek Esolite 5m 🗈 Zaz - Eblouie par la n » |
| lenovo Vitejte Guest,                                                                                                    |                                             |
| Service Registration                                                                                                    |                                             |
| If you have already purchased a Lenovo Service Offering which contains a Service Authorization Code, please enter the Authorization Code and PRI below and click the Submit button.       |                                             |
| Offering Details                                                                                                    |                                             |
| Auth Code: *                                                                                                    |                                             |
| Pin: *                                                                                                    |                                             |
| Submt Clear                                                                                                    |                                             |
| "Denotes Required Field                                                                                                    |                                             |
|                                                                                                    |                                             |
|                                                                                                    |                                             |
|                                                                                                    |                                             |
| NEW WORLD, NEW THINKING.                                                                                                    | Lenovo Home                                 |
|                                                                                                    |                                             |
|                                                                                                    |                                             |
|                                                                                                    |                                             |
|                                                                                                    |                                             |
|                                                                                                    |                                             |
|                                                                                                    |                                             |
|                                                                                                    |                                             |
|                                                                                                    |                                             |
|                                                                                                    |                                             |
|                                                                                                    |                                             |
|                                                                                                    |                                             |
|                                                                                                    |                                             |
|                                                                                                    |                                             |
|                                                                                                    |                                             |
|                                                                                                    |                                             |
|                                                                                                    |                                             |
|                                                                                                    |                                             |
|                                                                                                    |                                             |
|                                                                                                    |                                             |
|                                                                                                    |                                             |
|                                                                                                    |                                             |

Po vložení Auth. Code a Pin se již vyplní na další stránce pouze S/N a Machine type notebooku. Další informace k vyplnění nejsou potřebné.

## Ověřit záruku a její prodloužení je možné na stránce: http://support.lenovo.com/en\_US/product-service/warranty-status/default.page

| Out                                                                                | Guides & Malitals Diagnose & Lix                                                                      | Waitandy & Services 1 all                                                               | Accessories Cor                        | Raci Support                                                                                                    |
|------------------------------------------------------------------------------------|----------------------------------------------------------------------------------------------------|-----------------------------------------------------------------------------------------|----------------------------------------|----------------------------------------------------------------------------------------------------|
| WARRANTY S                                                                         | FRVTRES                                                                                               | 15                                                                                      |                                        |                                                                                                    |
| 4                                                                                  |                                                                                                    |                                                                                         |                                        |                                                                                                    |
|                                                                                    |                                                                                                    |                                                                                         |                                        | SMARTPHONES                                                                                                    |
| 122 美                                                                              | For Smartphone and Android Tablet us                                                                  | ers, please click here for warra                                                        | nty lookup                             | & ANDROID TABLETS                                                                                                    |
| Sec.                                                                               |                                                                                                    |                                                                                         |                                        |                                                                                                    |
|                                                                                    |                                                                                                    |                                                                                         |                                        | ENTER NOW                                                                                                    |
|                                                                                    | For Network Storage product users, ple                                                                | ease click here for warranty loo                                                        | kup                                    |                                                                                                    |
|                                                                                    |                                                                                                    |                                                                                         |                                        | lenovo EMC                                                                                                    |
|                                                                                    |                                                                                                    |                                                                                         |                                        | SUPPORT CENTER                                                                                                    |
| 11                                                                                 |                                                                                                    |                                                                                         |                                        |                                                                                                    |
| For multiple                                                                       | systems warranty lookup, click                                                                        | here. Additional War                                                                    | ranty Resources :                      |                                                                                                    |
|                                                                                    |                                                                                                    | Extend or Up     Warranty Ser                                                           | grade your warranty<br>vice Policies   | WARRANTY EXTENSIONS                                                                                                    |
| Enter system in                                                                    | formation to got the warranty status                                                                  |                                                                                         | any click hare                         | AND UPGRADES                                                                                                    |
| Enter system in                                                                    | formation to get the warranty status.                                                                 | For batch que                                                                           | Warranty Services                      | and the second second se |
| Enter system in<br>Serial Number                                                   | formation to get the warranty status.                                                                 | <ul> <li>For batch qui</li> <li>International<br/>(WS)</li> <li>Marts Lookup</li> </ul> | Warranty Services                      | Ienovo. FOR                                                                                                    |
| Enter system in<br>Serial Number                                                   | formation to get the warranty status.                                                                 | For batch quy<br>international<br>WS)<br>• darts Lookup<br>• and a Servic               | Warranty Services<br>e Provider        | BUY NOW WHO DO.                                                                                                    |
| Enter system in<br>Serial Number<br>For THINK-brai<br>Type as well                 | formation to get the warranty status.  :  *  Required field  nded product users, please key in your i | For batch qui<br>international<br>tWS)<br>• larts Lookup<br>• Ind a Servic<br>Machine   | Warranty Services<br>0<br>2e Provider  | BUY NOW THOSE WHO DO:                                                                                                    |
| Enter system in<br>Serial Number<br>For THINK-brai<br>Type as well<br>Machine Type | formation to get the warranty status.                                                                 | For batch quu<br>nemational<br>WS)<br>• arts Lookup<br>• innd a Servic<br>Machine       | Warranty Services<br>9<br>9:e Provider | ACCIDENTAL DAMAGE                                                                                                    |
| Enter system in<br>Serial Number<br>For THINK-brai<br>Type as well<br>Machine Type | formation to get the warranty status.                                                                 | For batch quu<br>nermational<br>WS)<br>arts Lookup<br>ind a Servic<br>Machine           | Warranty Services                      | ACCIDENTAL DAMAGE<br>PROTECTION                                                                                                    |

Platná záruka a její prodloužení vypadá takto:

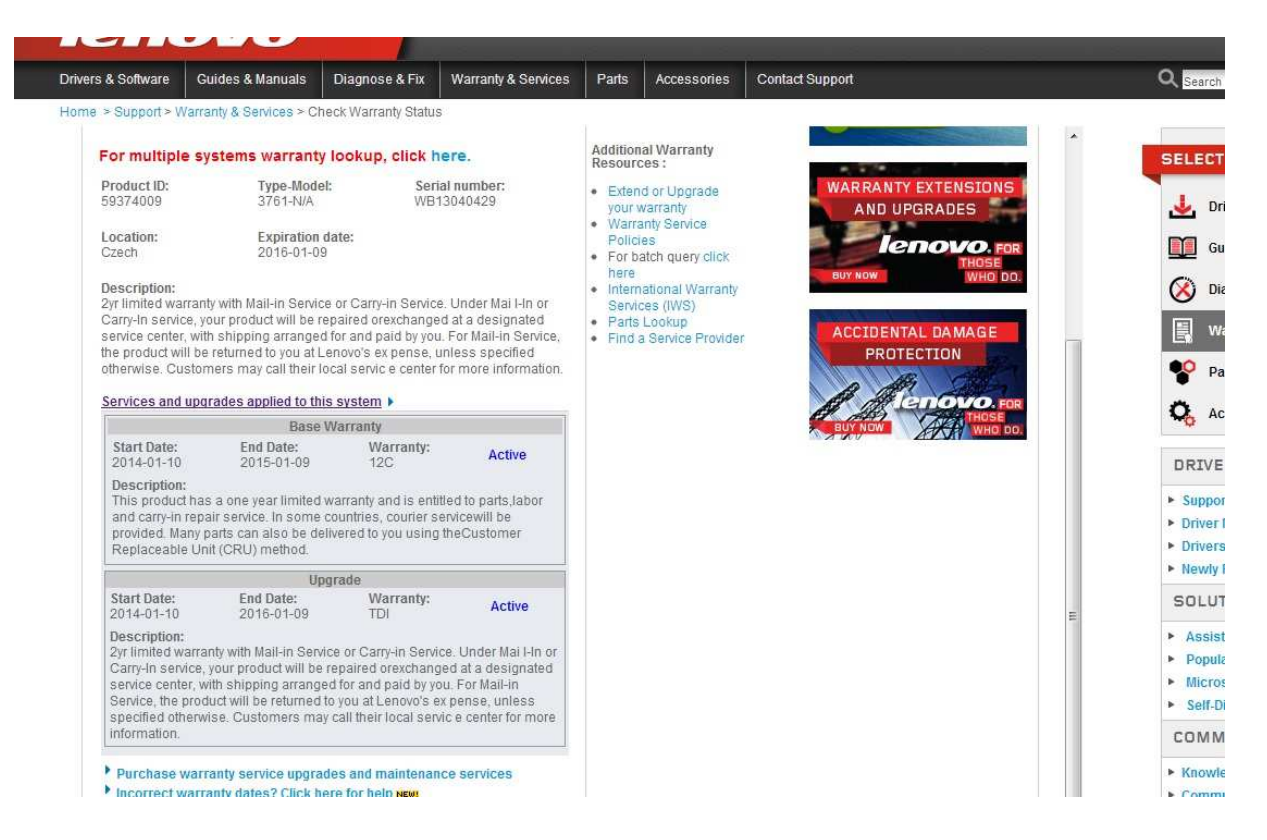

Pokud vám něco nefunguje můžete to již řešit pouze s produkt managerem pro LENOVO.